## E-tab 20 Yazılım Güncelleme Adımları

## Çözülen Problemler ve İyileştirmeler

1. Performans İyileştirmeleri

2. Google Ocak Ayı Güvenlik Güncellemesi

3. Türk Telekom SIM Kart Problemi Çözümü

4. ZOOM ve EBA Ses Performans Problem Çözümü

## YAZILIM GÜNCELLEMESİ ADIMLARI

- Tabletinizi Kablosuz bağlantı'ya (Wi-Fi) bağlayınız.
- Menü > Ayarlar > Sistem > Gelişmiş > Sistem Güncellemesi bölümüne gidiniz.
- Güncellemeleri Denetle'ye tıklayınız.

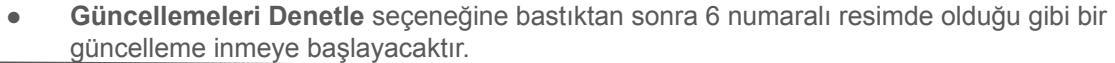

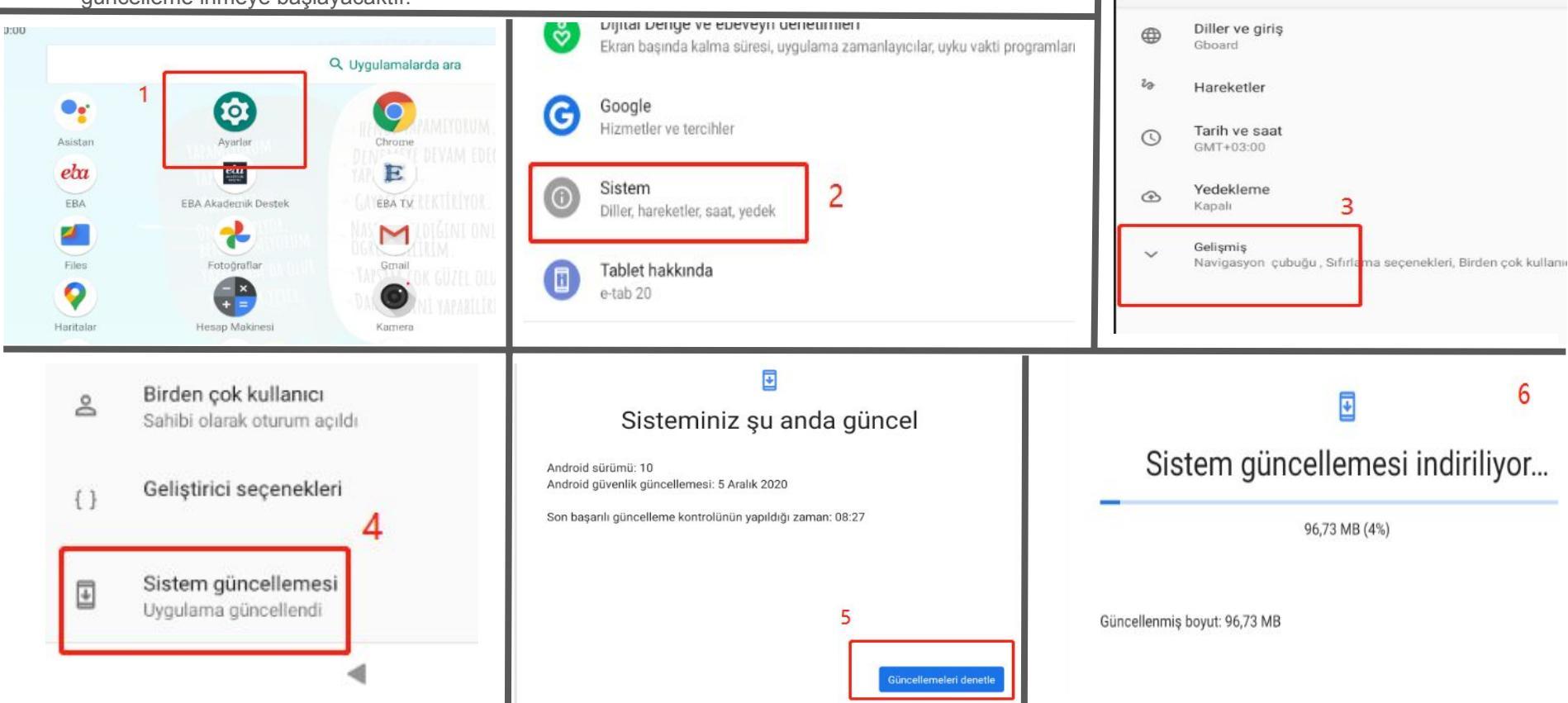

~

Sistem

- Güncelleme %100'e ulaştıktan sonra, sağ alt bölümden "Şimdi Yeniden Başlat" seçeneğine tıklayınız.
- Cihazınız, kendini yeniden başlatacak ve indirilen güncelleme tabletinize uygulanacaktır. (Bu işlem ortalama 5 dakikayı bulabilir. Lütfen, şarjınızın %30'un altında olmadığından emin olun.)

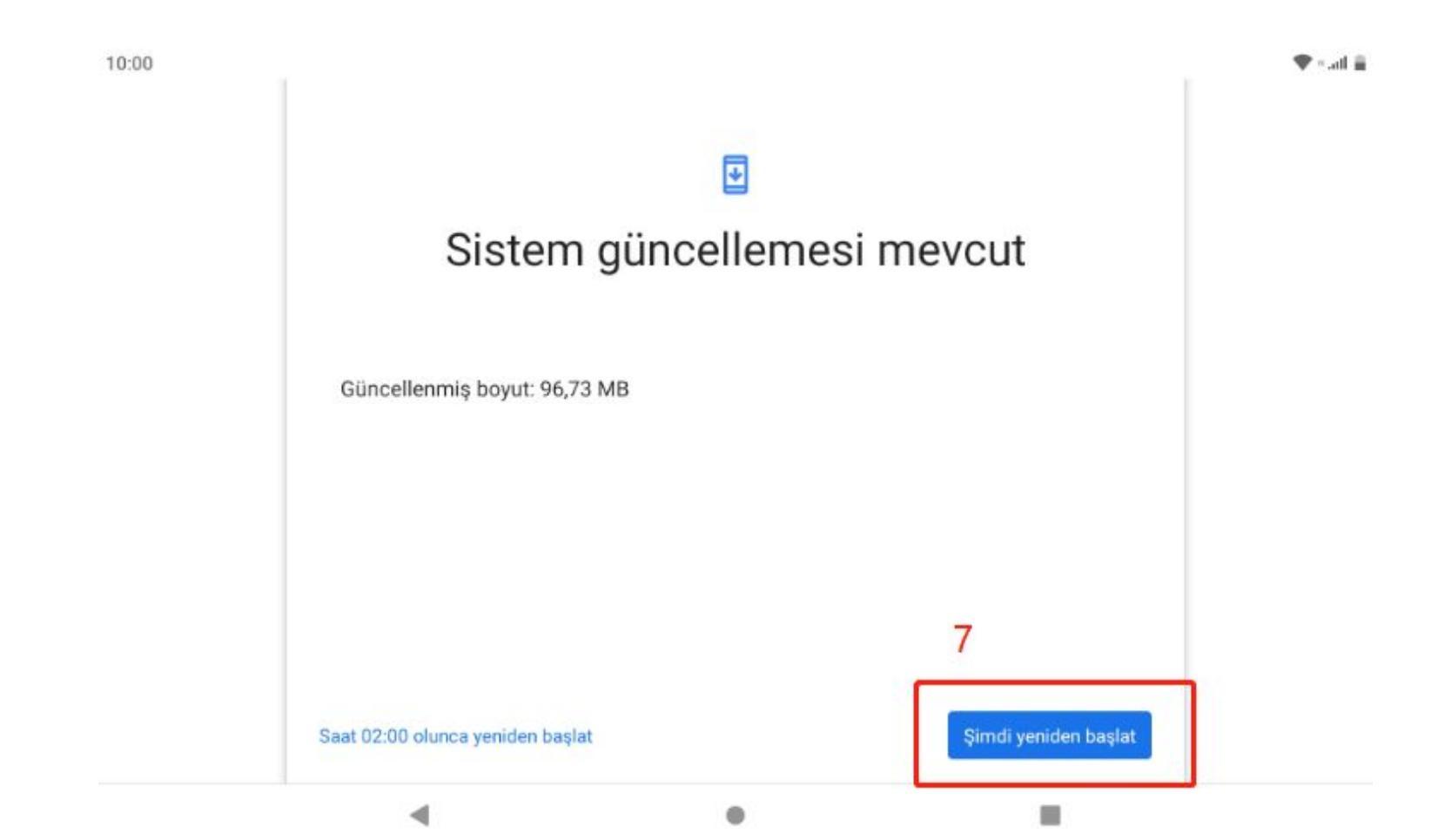

Güncelleme tamamlandıktan sonra sorun gözlenmeye devam ediyorsa, lütfen aşağıdaki adımları takip ederek fabrika ayarlarına geri dönün;

- Menü > Ayarlar > Sistem > Gelişmiş > Sıfırlama seçenekleri > Tüm verileri sil (fabrika ayarlarına sıfırla)
- Sağ alttan "Tüm verileri sil" seçeneğine tıklayarak tabletinizin yeniden başlamasını bekleyin.

| 00           |                                                                    |                     | Ekran başında kalma süresi, uygulama zamanlayıcılar, uyku vakti programları                                                                                                    | ~            | Sistem                                                                                                    |                  |
|--------------|--------------------------------------------------------------------|---------------------|----------------------------------------------------------------------------------------------------|--------------|----------------------------------------------------------------------------------------------------|------------------|
| As<br>e<br>F | I Ayarlar<br>BA EBA EBA Akademik Destek<br>Iles Fotograflar        | Q Uygulamalarda ara | Google<br>Hizmetler ve tercihler<br>Sistem<br>Diller, hareketler, saat, yedek<br>Diller, hareketler, saat, yedek<br>Composition of the second second s | *<br>**<br>© | Diller ve giriş<br>Gboard<br>Hareketler<br>Tarih ve saat<br>GMT+03:00<br>Yedekleme<br>Kapalı 3<br>Gelişmiş<br>Navigasıyan çubuğu Şifufdana seçenekleri Bir | rlan cok kultanu |
| Har          | Pintalar Hesap Makinesi                                            | Kamera              |                                                                                                    |              |                                                                                                    |                  |
|              | Navigasyon çubuğu<br>Gezinti çubuğu ayarları                       | 4                   | <ul> <li>← Sıfırlama seçenekleri</li> </ul>                                                                                                    |              |                                                                                                    |                  |
| Ð            | Sıfırlama seçenekleri<br>Ağ, uygulamalar veya cihaz sıfırlanabilir |                     | Kablosuz, mobil, Bluetooth'u sıfırla<br>Uygulama tercihlerini sıfırla 5                                                                                                    |              |                                                                                                    |                  |
| Do           | Birden çok kullanıcı<br>Sahibi olarak oturum açıl                  | dı                  | Tüm verileri sil (fabrika ayarlarına sıfırla)                                                                                                    |              |                                                                                                    |                  |
|              |                                                                    |                     |                                                                                                    |              |                                                                                                    |                  |

10:

Eğer fabrika ayarlarına dönmek istenmiyorsa, Güncelleme başarıyla tamamlandığından emin olduktan sonra;

- Menü' den Ses Kaydedici uygulamasına gidin.
- Ses kaydını başlatın.
- Ses kaydı başladıktan 3 saniye sonra ses kaydını durdurun ve uygulamadan çıkın ve uygulamayı kapatın.

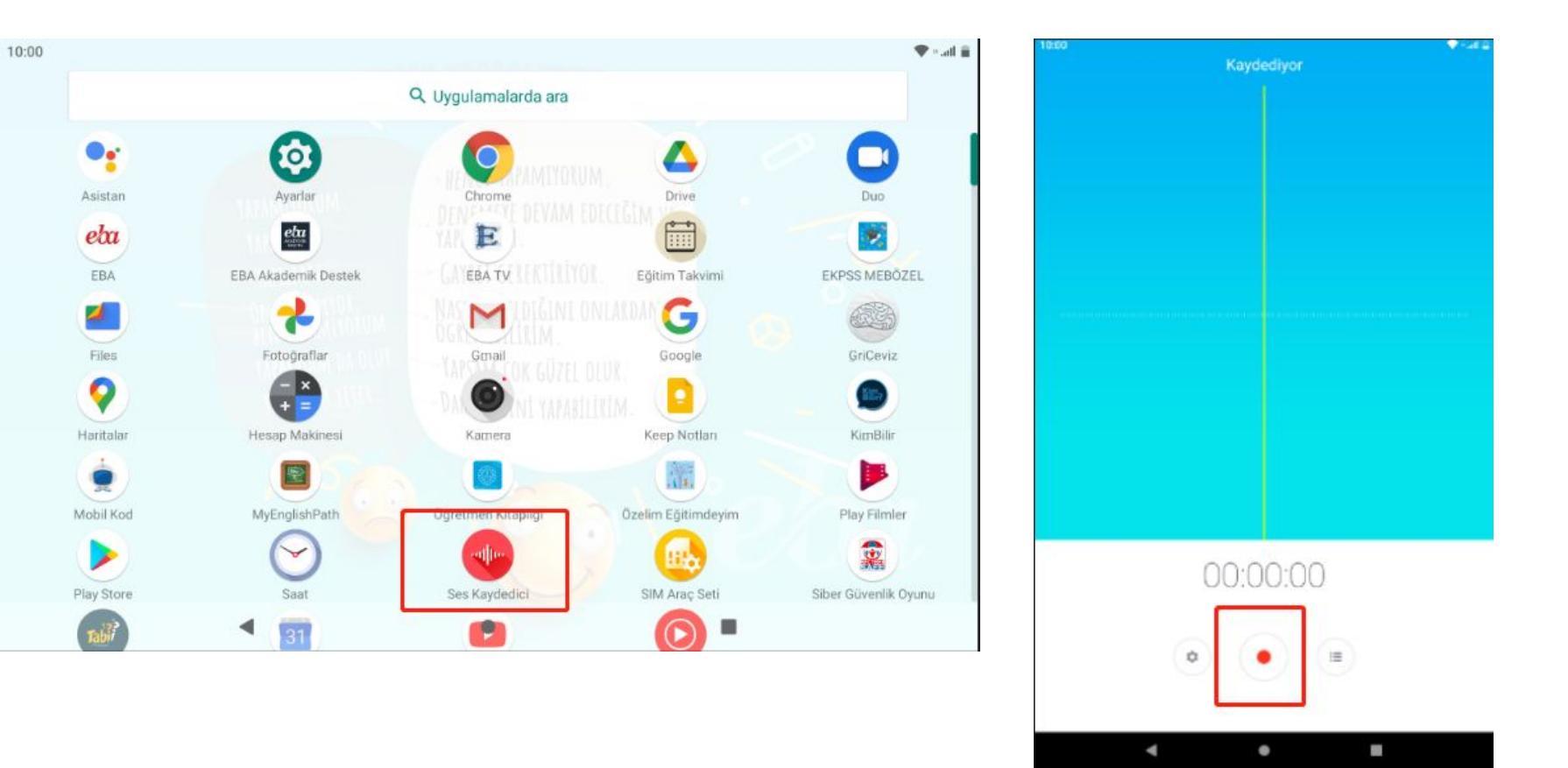